### **BAB IV**

### IMPLEMENTASI DAN EVALUASI SISTEM

#### 4.1 Implementasi Sistem

#### 4.1.1 Kebutuhan Sistem

Implementasi program merupakan hasil implementasi dari analisis dan perancangan sistem yang telah dibuat sebelumnya. Untuk dapat memenuhi kebutuhan pemilik di CV.Anugerah Mulya Rejeki, kebutuhan untuk menjalankan sistem informasi penentuan harga jual berdasarkan harga pokok standar dibutuhkan spesifikasi minimum perangkat lunak dan perangkat keras. Perangkat lunak yang digunakan untuk menjalankan sistem ini adalah sebagai berikut:

- 1. Sistem operasi menggunakan Windows XP Professional Edition SP2, windows 7.
- 2. .Net Framework harus terinstal, untuk menjalankan file.exe dari sistem ini.
- 3. Database menggunakan microsoft SQL server 2005 management studio express.

4. Laporan *crystal report* (terbundel dalam Visual Studio 2005).

Sedangkan spesifikasi minimum perangkat keras yang dibutuhkan oleh sistem ini adalah sebagai berikut :

- 1. Processor intel pentium III minimum: 500 MHz.
- 2. Minimum memori 512 MB agar SQL server 2005 dapat dijalankan.
- 3. Monitor dengan resolusi minimum 800 x 600.
- 4. Keyboard dan mouse untuk membantu jalannya aplikasi.

5. Printer untuk mencetak laporan

#### 4.2 Evaluasi Sistem

Pada penulisan tugas akhir ini memiliki tujuan sesuai yang tertulis di bab satu yaitu menghasilkan sebuah aplikasi penetapan harga jual berdasarkan harga pokok standar. Untuk menentukan harga jual dari harga pokok standar, memiliki tahapan – tahapan perhitungan yaitu tahap perhitungan biaya bahan baku, perhitungan biaya tenaga kerja, perhitungan biaya *overhead* pabrik. Setelah tahapan tersebut dilalui akan menghasilkan harga pokok standar, dari hasil harga pokok standar akan menghasilkan harga jual.

#### A Halaman Order Produksi

*Form order* produksi merupakan menu untuk melakukan proses transaksi *order* produksi dari *customer*. Fungsi dari *form* ini agar perusahaan dapat mencatat pesanan yang di kehendaki *customer* beserta spesifikasi dari produk yang ingin dipesan.

| Order Produksi       |                  |      |         |               |          |         |
|----------------------|------------------|------|---------|---------------|----------|---------|
| Berisi Tentang Order | Produk Dari Cust | omer |         |               |          |         |
|                      |                  |      | <b></b> | id order prod | id cust  | id prod |
| Id Order Produksi    | OPR0003          |      | •       | OPR0001       | CUST0003 | PRO01   |
| Customer             |                  |      |         | OPR0002       | CUST0003 | PRO03   |
| Tanggal Order        | 25- Oct -12      |      | *       |               |          |         |
| Produk               |                  | •    |         |               |          |         |
| Jenis Order          |                  | •    |         |               |          |         |
| Ukuran Lebar         |                  | •    |         |               |          |         |
| Ukuran Panjang       |                  |      |         |               |          |         |
| Ukuran Tebal         |                  | mm   |         |               |          |         |
| Jumlah Order Produks | si               | KG   | •       | m             |          |         |
| Lama Pengerjaan      |                  | Jam  |         |               |          |         |
|                      |                  |      |         |               |          |         |

Gambar 4.1 Halaman Order Produksi

#### **B** Tahapan Penentuan Harga Pokok Standar Dan Harga Jual

Tahapan ini berfungsi untuk menentukan harga pokok standar dan harga jual, harga jual nantinya akan di informasikan kepada *customer*. Untuk dapat mencapai tujuan tahapan ini, tahapan ini terbagi menjadi lima bagian yaitu perhitungan bahan baku standar, perhitungan tenaga kerja standar, perhitungan biaya *overhead* pabrik standar, perhitungan harga pokok standar, perhitungan harga jual.

#### **B.1 Halaman Perhitungan Standar Bahan Baku**

Halaman perhitungan standar bahan baku merupakan menu untuk melakukan penentuan bahan baku apa saja yang dipakai, jumlah pemakaian bahan baku untuk proses produksi yang sesuai dengan pesanan pelanggan. Sehingga dapat di tentukan standar bahan baku untuk pesanan tersebut.

| Standar <mark>B</mark> a  | han B                                                                                                    | aku                                                                                                    |                                                                                                    |                                                                                                    |
|---------------------------|----------------------------------------------------------------------------------------------------|----------------------------------------------------------------------------------------------------|----------------------------------------------------------------------------------------------------|----------------------------------------------------------------------------------------------------|
| ku Yang dipakai Untuk Men | nenuhi l                                                                                                    | Pesanan                                                                                                    |                                                                                                    |                                                                                                    |
| OPB0001 -                 |                                                                                                    | id_order_prod                                                                                                    | id_bb                                                                                                    | jumlah_pemaka                                                                                                    |
|                           | •                                                                                                    | OPR0001                                                                                                    | BB0001                                                                                                    | 100                                                                                                    |
| ALAN BODIKUSUMA           | *                                                                                                    |                                                                                                    |                                                                                                    |                                                                                                    |
| PLASTIK PE                |                                                                                                    |                                                                                                    |                                                                                                    |                                                                                                    |
|                           |                                                                                                    |                                                                                                    |                                                                                                    |                                                                                                    |
| 14-Mar-12                 |                                                                                                    |                                                                                                    |                                                                                                    |                                                                                                    |
| 100 Kg                    |                                                                                                    |                                                                                                    |                                                                                                    |                                                                                                    |
| ROLL                      |                                                                                                    |                                                                                                    |                                                                                                    |                                                                                                    |
| 12 Jam                    |                                                                                                    |                                                                                                    |                                                                                                    |                                                                                                    |
| BIJI PLASTIK PE 🔹         |                                                                                                    |                                                                                                    |                                                                                                    |                                                                                                    |
| BB0001                    |                                                                                                    |                                                                                                    |                                                                                                    |                                                                                                    |
| Bahan Baku Utama          | 4                                                                                                    |                                                                                                    |                                                                                                    |                                                                                                    |
| 100.00 🚔 Kg               |                                                                                                    |                                                                                                    |                                                                                                    |                                                                                                    |
| 13,500                    | 0k                                                                                                    |                                                                                                    |                                                                                                    |                                                                                                    |
|                           |                                                                                                    |                                                                                                    |                                                                                                    |                                                                                                    |
|                           | OPR0001       ALAN BUDIKUSUMA       PLASTIK PE       14-Mar-12       100     Kg       ROLL       12     Jam       BUJI PLASTIK PE     •       Bahan Baku Utama       100.00     ±       Kg | ALAN BUDIKUSUMA PLASTIK PE 14-Mar-12 100 Kg ROLL 12 Jam BIJI PLASTIK PE BB0001 Bahan Baku Utama ( C) C) C) C) C) C) C) C) C) C) C) C) C) | ALAN BUDIKUSUMA<br>PLASTIK PE<br>14-Mar-12<br>100 Kg<br>ROLL<br>12 Jam<br>BUJI PLASTIK PE<br>BB0001<br>Bahan Baku Utama<br>Kg<br>13 500 Qk | ALAN BUDIKUSUMA<br>PLASTIK PE<br>14-Mar-12<br>100 Kg<br>ROLL<br>12 Jam<br>BUJI PLASTIK PE<br>BB0001<br>Bahan Baku Utama<br>Kg<br>13 500 Qk |

Gambar 4.2 Halaman Perhitungan Standar Bahan Baku

| iaya Standar  | Bahan Baku                     |          |
|---------------|--------------------------------|----------|
| risi Tentang  | g Standar Biaya Bahan Baku Per | rusahaan |
| Llanca Roli A | khin 🕢                         |          |
| Kunc          |                                |          |
|               | Rp.                            |          |
|               | Dn                             |          |

Gambar 4.3 Halaman Perhitungan Standar Bahan Baku Utama

# B.2 Halaman Perhitungan Standar Tenaga Kerja

Halaman perhitungan standar tenaga kerja merupakan menu untuk melakukan penentuan tenaga kerja siapa saja yang dipakai, jumlah pemakaian tenaga kerja, lama bekerja untuk proses produksi yang sesuai dengan pesanan pelanggan. Sehingga dapat di tentukan standar tenaga kerja untuk pesanan tersebut.

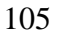

|                                |          | Standar T                 | 'enaga | Kerja    |               |                |
|--------------------------------|----------|---------------------------|--------|----------|---------------|----------------|
| Tenaga Kerja<br>Berisi Tentang | Tenaga I | Kerja Yang Menangani Pesa | inan   |          |               |                |
| Id Operasional                 |          | 001 -                     |        | id_naker | id_order_prod | id_operasional |
| Id Order Produ                 | uksi     | OPR0001 -                 | •      | TK001    | OPR0001       | 001            |
| Customer                       |          | ALAN BUDIKUSUMA           |        | TK002    | OPR0001       | 001            |
| Deadule DD                     | 001      | PLASTIK PE                | -      | TK015    | OPR0001       | 001            |
|                                | 001      |                           |        | TK024    | OPR0001       | 001            |
| Warna<br>Tanggal Order         |          | 14-Mar-12                 | *      | 11025    |               |                |
| Jumlah Order                   |          | 100                       |        |          |               |                |
| Jenis Order                    |          | ROLL                      |        |          |               |                |
| Lama Pengerjaa                 | in       | 12                        |        |          |               |                |
| Nama Tenaga K                  | lerja    | AGUSTINO                  |        |          |               |                |
| Id Tenaga Kerj                 | a        | TK001                     |        |          |               |                |
| Jenis Tenaga K                 | erja     | Tenaga Kerja Langsung     |        |          |               |                |
| Jabatan                        |          | PRODUKSI                  |        |          |               |                |
| Upah Standar                   | Rp.      | Ok                        |        |          |               |                |
|                                |          |                           |        |          |               |                |

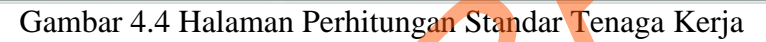

| Tenaga Kerja Langsung<br>Banisi Tantana Panhitunga | n Biovo Cto  | ndan Tanaga Kania | Lanor |
|----------------------------------------------------|--------------|-------------------|-------|
|                                                    | an blaye ore | ndar Tenaga Kerja | Lungs |
| Gaji Per Bulan                                     | p.           |                   |       |
|                                                    |              | - · · ·           |       |
| Waktu Bekerja                                      |              | Hari              |       |
| Total Gaji Bulanan 💦 Rj                            | p.           |                   |       |
| Pardagadan Jan Kasa                                |              |                   |       |
| Waktu Bekeria                                      | 1            |                   |       |
| Wakin benerja                                      |              |                   |       |
| Jam/Sehari                                         | 24           | 韋 Jam             |       |
| Lama Pengerjaan Produk                             |              | 🖨 Jam             |       |
| Jan 1 - Jan 1                                      |              |                   |       |

Gambar 4.5 Halaman Perhitungan Standar Tenaga Kerja Langsung

S

| 🖳 Standar Tenaga Kerja Tidak Langsung                                     |                            |   |
|---------------------------------------------------------------------------|----------------------------|---|
| Biaya Standar Tenaga Kerja Ti                                             | idak Langsung *            |   |
| Tenaga Kerja Tidak Langsung<br>Berisi Tentang Perhitungan Biaya Standar T | enaga Kerja Tidak Langsung |   |
| Pembebanan Overhead Terhadap Biaya Ter                                    | naga Kerja Langsung        |   |
| Gaji Bulanan Rp.                                                          | 1.500.000                  |   |
| Taksiran Tenaga Kerja Langsung                                            | 2.184.000                  |   |
| Biaya Tenaga Kerja Langsung Yang Dipakai                                  | 42.000                     |   |
| Ok Batal                                                                  |                            | X |

Gambar 4.6 Halaman Perhitungan Standar Tenaga Kerja Tidak Langsung

#### B.3 Halaman Perhitungan Standar Biaya Overhead Pabrik

Halaman perhitungan biaya standar *overhead* pabrik merupakan menu untuk melakukan penentuan biaya penolong, tenaga kerja tidak langsung, listrik, jumlah pemakaian air, perawatan mesin, pengiriman untuk proses produksi yang sesuai dengan pesanan pelanggan. Sehingga dapat di tentukan Biaya standar *overhead* pabrik untuk pesanan tersebut.

| - | Overhead<br>Berisi Tent | tang Perkiraa | ) Overhead Pab | Standar (         | Overhead<br>p Pesanan |                        |                  |
|---|-------------------------|---------------|----------------|-------------------|-----------------------|------------------------|------------------|
|   | Id Overhe               | ead           | OVR0001        |                   | Warna                 |                        |                  |
|   | Id Opera                | sional        | 001            | •                 | Tanggal Order         | 01-Aug-12              |                  |
|   | Id Order Produksi       |               | OPR0001        | •                 | Jumlah Order          | 100 K                  | a                |
|   | Customer                |               | VALENTINO      |                   | Jenis Order           | ROLL                   | ,                |
|   | Produk                  | PRO01         | PLASTIK PE     |                   | Lama Pengerjaan       | 12 J                   | am               |
|   | id                      | _order_prod   | nama_naker     | id_naker          | upah                  | jabatan                | iteani otary i i |
|   |                         | I_order_prod  | nama_naker     | id_naker<br>TK015 | 28846                 | jabatan<br>MANDOR PROD |                  |
|   | *                       |               |                |                   |                       |                        |                  |
|   | Simpan                  | Batal         | _              |                   | _                     | Total 28,846           |                  |

Gambar 4.7 Halaman Perhitungan Biaya Standar Overhead Pabrik

#### B.4 Halaman Perhitungan Harga Pokok Standar

Halaman perhitungan harga pokok standar ini merupakan menu untuk melakukan penentuan harga pokok standar yang sesuai dengan pesanan pelanggan meliputi perhitungan bahan baku utama, tenaga kerja langsung, biaya *overhead* pabrik variabel dan biaya *overhead* pabrik tetap. Sehingga dapat di tentukan harga pokok standar untuk pesanan tersebut.

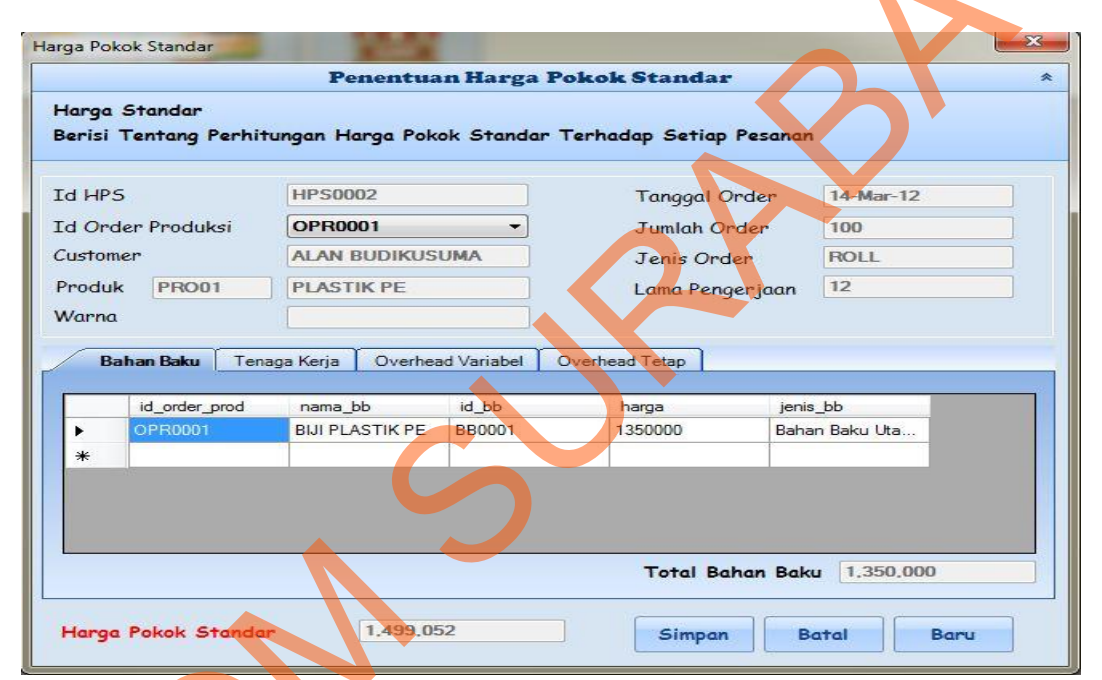

Gambar 4.8 Halaman Perhitungan Harga Pokok Standar

### **B.5 Halaman Perhitungan Harga Jual**

Halaman perhitungan harga jual ini merupakan menu untuk melakukan penentuan harga jual yang sesuai dengan pesanan pelanggan yang meliputi perhitungan harga pokok standar/kg, biaya non produksi dan laba yang diinginkan. Sehingga dapat di tentukan harga jual untuk pesanan tersebut.

| arga Jual             |                        |                     |               | ~ ) |
|-----------------------|------------------------|---------------------|---------------|-----|
|                       | Penentuan H            | larga Jual          |               | *   |
| Harga Jual Perusahaan |                        |                     |               |     |
| Berisi Tentang Penent | uan Harga Jual Perusah | aan                 |               |     |
|                       |                        | 2                   |               |     |
| Id HPP                | HPS0001 -              |                     |               |     |
| Id Order Produksi     | OPR0001                | Tanggal Order       | 01-Aug-12     |     |
| Customer              | VALENTINO              | Jumlah Order        | 100           |     |
| Produk PRO01          | PLASTIK PE             | Jenis Order         | ROLL          |     |
| Warna                 |                        | Lama Pengerjaan     | 12            |     |
| Penentuan Harga Jual  |                        |                     |               |     |
| HPP/PESANAN/KG Rp.    | 14,891                 | Harga Pokok Standar | Rp. 1.489,116 |     |
| % Markup              | 30                     | Ok                  |               |     |
| Harga Jual Rp.        | 19,358                 | Hitung              |               |     |
| Laba Kotor            | 4.467                  |                     |               |     |
|                       | ۰<br>۲                 |                     |               | -   |
| Simpan Batal          |                        |                     |               |     |

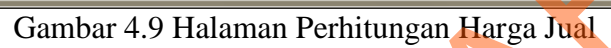

| Penent                                                | uan   | Markup         |        |
|-------------------------------------------------------|-------|----------------|--------|
| Harga Jual Perusahaan<br>Banisi Tantana, Banantuan Ha |       | al Panurahaan  |        |
| berisi rentang renentaan na                           | ga J  | idi renusandan |        |
| ID Operasional                                        |       | 001            | -      |
| ROI (Return On Investment)                            |       |                |        |
| Total Investasi                                       | Rp.   | 410.000.000    |        |
| % Investasi                                           |       | 10 🚔 %         |        |
| ROI/Bulan                                             | Rp.   | 3,416,667      |        |
| Rata - Rata Jam Kerja Mesin                           |       | 12             | Jam    |
| Operasional                                           |       | 26             | Hari   |
| Rata - Rata Jam Kerja Mesin/                          | Bulan | 312            | Jam    |
| ROI/ Jam                                              | Rp.   | 10,951         |        |
| Total Biaya Sesuai Pesanan                            | Rp.   | 131.412        | ]      |
| Biaya Non Produksi                                    |       |                |        |
| Biaya Bulanan Non Produksi                            | Rp.   | 5,350,000      | Ok     |
| Jam Kerja Tenaga/ Hari                                |       | 8              | Jam    |
| Operasional                                           |       | 26             | Hari   |
| Jam Kerja Tenaga/ Bulan                               |       | 208            | Jam    |
| Biaya Non Produksi / Jam                              | Rp.   | 25,721         | Hitung |
| Total Biaya Sesuai Pesanan                            | Rp.   | 308,652        | 1      |
|                                                       |       |                |        |
| OK Batal                                              |       |                |        |
|                                                       |       |                |        |

Gambar 4.10 Halaman Perhitungan Markup

|               | Biaya                           | Non Produ      | ksi       | * |
|---------------|---------------------------------|----------------|-----------|---|
| iaya<br>erisi | Non Produksi<br>i Tentang Biaya | Di Luar Produl | ksi       |   |
|               | nama_biaya                      | sub_jenis      | biaya     |   |
|               | ATK                             | Non Produksi   | 50,000    |   |
|               | GAJI ADMIN                      | Non Produksi   | 1,400,000 |   |
|               | GAJI MARKETING                  | Non Produksi   | 1,200,000 |   |
|               | PENGIRIMAN                      | Non Produksi   | 1,000,000 |   |
|               | GAJI SUPIR                      | Non Produksi   | 1,000,000 |   |
|               | GAJI KERNET                     | Non Produksi   | 700,000   |   |
|               |                                 |                |           |   |
| Fotal         | Biaya<br>al Biaya Non           |                | 5,350,000 |   |

Gambar 4.11 Halaman Perhitungan Biaya Non Produksi

### C. Tahapan Pelaporan

Menu Pelaporan berfungsi untuk mencetak laporan yang diinginkan dalam bentuk *crystal report*. Laporan pada sistem ini terbagi menjadi tiga yaitu: laporan harga pokok standar, laporan harga jual dan laporan laba kotor.

# C.1 Tahapan Pelaporan

Hasil laporan yang terbentuk untuk harga pokok standar sistem seperti di

bawah ini.

| Laporan Harg        | a Pokok Standar |         |                   |             |                  |                      |                  |                            |   | x |   |
|---------------------|-----------------|---------|-------------------|-------------|------------------|----------------------|------------------|----------------------------|---|---|---|
|                     |                 |         |                   | LAPOI       | RAN              |                      |                  |                            |   | * |   |
| Lapor               | an Harg         | a Pokok | Stand             | lar         |                  |                      |                  |                            |   |   |   |
| Id Order            | r Produksi 🛛 OI | PR0001  |                   |             | L                | aporan Ho            | Ber<br>arga Poko | risi Tentang<br>ok Standar | E |   |   |
| 🔊 🍜 🔇<br>Main Repor | 3               | • ⊮ 🖓   | × m m             | •           |                  |                      |                  |                            |   |   | K |
|                     |                 |         | LAPO              | RAN HARG    | A POKOK STA      | NDAR                 |                  |                            |   |   |   |
|                     | BB Utama        | BTKL    | 0                 | verhead Var | iabel            | Overhe               | ad Tetap         | HPS                        |   |   |   |
|                     | 1,350,000       | 21,000  | Listrik<br>49,680 | TKTL        | BB Penolong<br>- | Penyusutan<br>16,026 | 962              |                            |   | = |   |
|                     |                 | 21,000  |                   | 28,846      |                  |                      |                  |                            |   |   |   |
|                     | 1,350,000       | 42,000  |                   | 78,526      |                  | 16.                  | 987              | 1,487,513                  |   |   |   |
|                     |                 |         |                   |             |                  |                      |                  |                            |   | - |   |
| Current Page        | e No.: 1        |         | Total Page        | No.:1       |                  |                      | Zoom Fact        | tor: 75%                   |   |   |   |

Gambar 4.12 Tampilan Hasil Laporan Harga Pokok Standar

# C.2 Laporan Harga Jual

Hasil laporan yang terbentuk untuk harga jual seperti tampak pada gambar

4.13.

| 🖳 Laporan Harga Jual (Standar)          |                                                                                                    |                                                            |   |
|-----------------------------------------|----------------------------------------------------------------------------------------------------|------------------------------------------------------------|---|
|                                         | Laporan Harga Ju                                                                                              | al                                                         | * |
| Laporan Harga Jual                      |                                                                                                    |                                                            |   |
| Id Order Produksi OPR0001               | <b>•</b>                                                                                                    | Berisi Tentang<br>Laporan Harga Jual                       |   |
| Main Report                             | ◎ #11 #12 -                                                                                                   |                                                            |   |
| CV. ANI<br>SPECIAL<br>Kompleks F        | JGERAH MULYA REJEK<br>IZED IN PLASTIC & PRINTING<br>Pergudangan Meiko Abadi Blok (/ 1)<br>Gedangan - Sidoarjo | KI<br>2A BEOFIL                                            |   |
|                                         | LAPORAN HARGA JI                                                                                              | UAL                                                        |   |
| Id Order Nama Produk OPR0001 PLASTIK PE | Jumlah Order (Kg) Jenis Order Ha<br>100 ROLL                                                                  | Irga Pokok Standar Markup % Harga Jual<br>14,875 32 19,635 |   |
| Current Page No.: 1                     | Total Page No.: 1                                                                                             | Zoom Factor: 75%                                           |   |

Gambar 4.13 Tampilan Hasil Laporan Harga Jual

## C.3 Laporan Laba Kotor

Hasil Laporan yang terbentuk dari laporan laba kotor seperti tampak pada gambar di bawah ini.

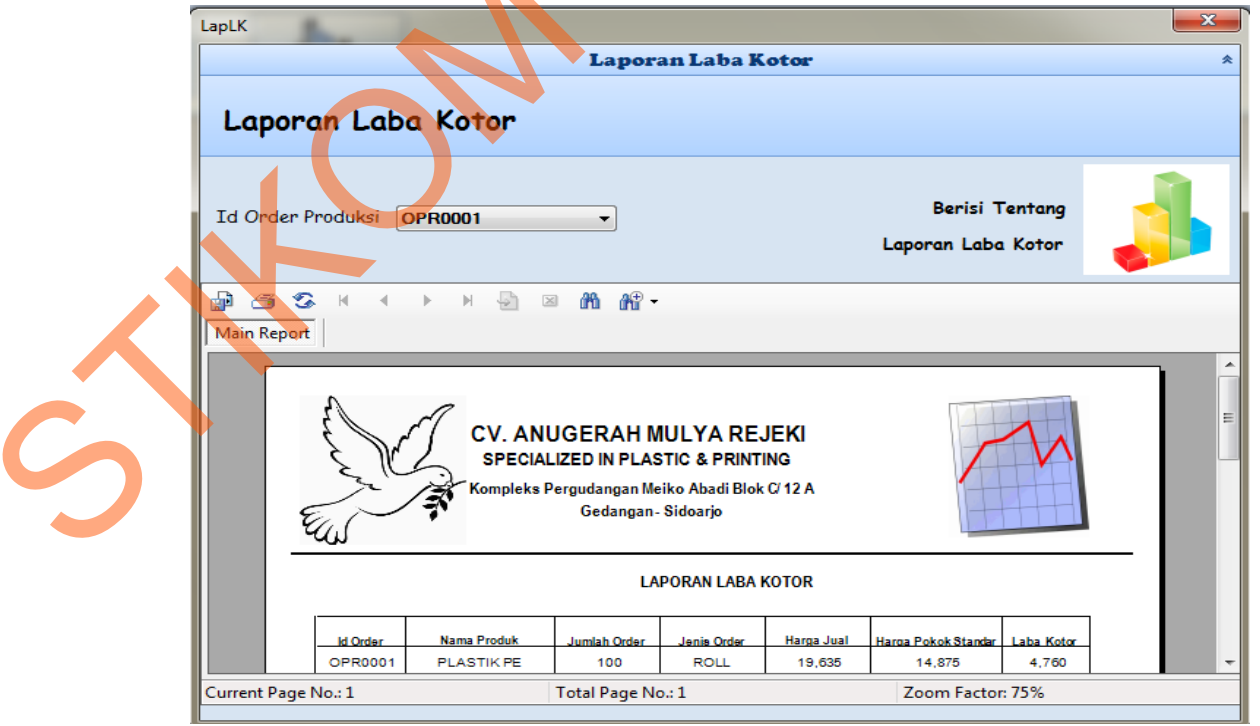

Gambar 4.14 Tampilan Hasil Laporan Laba Kotor

#### 4.2.1 Hasil Uji Coba Fungsi Aplikasi

Uji coba ini bertujuan untuk mengetahui apakah apakah sistem yang dibuat

dapat berjalan dengan benar sesuai dengan fungsi-fungsinya.

# A. Hasil Uji Coba Halaman Login

Proses *login* dilakukan dengan cara *input username* dan *password*. Dari *username* dan *password* ini akan diketahui status *login* apakah sebagai admin atau pemilik.

| Test | Tujuan                                              | Input                                                        | Output                                                               | Status |
|------|-----------------------------------------------------|--------------------------------------------------------------|----------------------------------------------------------------------|--------|
| Case |                                                     |                                                              | diharapkan                                                           |        |
| ID   |                                                     |                                                              |                                                                      |        |
| 1    | Deskripsi<br>username dan<br>password<br>yang valid | Memasukkan data<br>login username=<br>ROBI dan password<br>2 | Panel login<br>enable dan<br>menu-menu di<br>form menu awal<br>aktif | Sukses |
| 2    | Deskripsi<br>username dan<br>password non<br>valid  | Memasukkan data<br>login<br>username=ROBI<br>dan password=1  | Muncul pesan<br>"User Not<br>Found, Try<br>Again"                    | Sukses |

### Tabel 4.1 Tabel Hasil Uji Coba Halaman Login

# B. Hasil Uji Coba Tahap Transaksi

# B.1. Hasil Uji Coba Halaman History Pembelian

Hasil uji coba Pembelian yang akan dilakukan pada halaman Pembelian

dapat dilihat pada tabel 4.2.

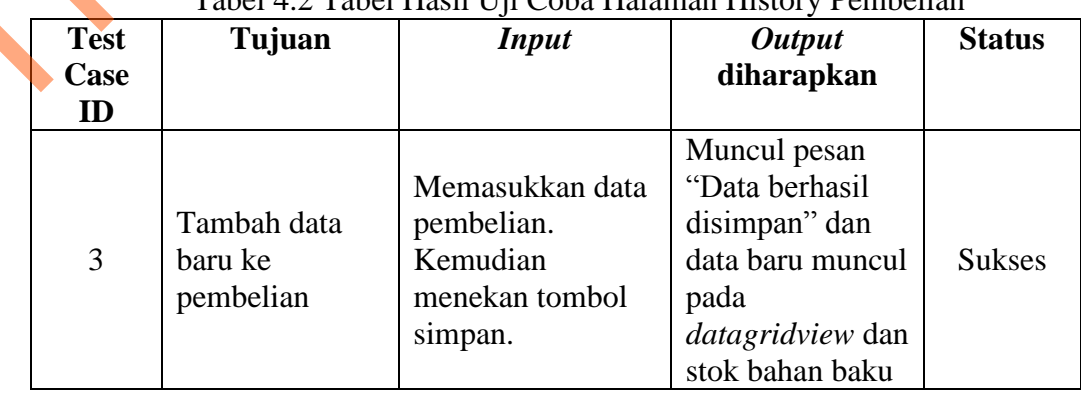

Tabel 4.2 Tabel Hasil Uji Coba Halaman History Pembelian

|   |                                                         |                                                                                                    | akan bertambah<br>sesuai dengan<br>pembelian.           |        |  |
|---|---------------------------------------------------------|----------------------------------------------------------------------------------------------------|---------------------------------------------------------|--------|--|
| 4 | Pengecekan<br>minimum<br>pembelian<br>bahan baku        | Memasukkan data<br>banyaknya<br>pembelian bahan<br>baku yang di beli.<br>Kurang dari<br>minimum<br>pembelian | Muncul pesan<br>"Pembelian<br>harus diatas<br>minimum". | Sukses |  |
| 5 | Pengecekan<br>bahan baku<br>yang<br>menggunakan<br>kurs | Memasukkan data<br>bahan baku                                                                                | Muncul nilai<br>kurs.                                   | Sukses |  |
| 6 | Batalkan <i>input</i><br>data                           | Tombol batal                                                                                                 | Membersihkan<br>semua input.                            | Sukses |  |

# B.2. Hasil Uji Coba Halaman Order Produksi

Hasil uji coba transaksi *order* produksi yang akan dilakukan dapat dilihat pada tabel 4.3.

|   | Test | Tujuan                                           | Input                                                                                               | Output                                                                                                    | Status |
|---|------|--------------------------------------------------|----------------------------------------------------------------------------------------------------|----------------------------------------------------------------------------------------------------|--------|
|   | Case |                                                  | -                                                                                                   | diharapkan                                                                                                   |        |
|   | ID   |                                                  |                                                                                                    |                                                                                                    |        |
|   | 7    | Tambah data<br>baru ke <i>order</i><br>produksi  | Memasukkan data<br>order produksi.<br>Kemudian<br>menekan tombol<br>simpan.                         | Muncul pesan<br>"Data berhasil<br>disimpan" dan<br>data baru muncul<br>pada<br><i>datagridview</i> .         | Sukses |
| S | 8    | Ubah data dari<br>tabel <i>order</i><br>produksi | Memilih data<br>order produksi<br>dari gridview<br>dengan. Kemudian<br>tekan tombol<br>update.      | Muncul pesan<br>"Data berhasil<br>diubah" dan data<br>setelah diubah<br>muncul pada<br><i>datagridview</i> . | Sukses |
|   | 9    | Pengecekan<br>minimum <i>order</i>               | Memasukkan data<br>banyaknya <i>order</i><br>yang di beli.<br>Kurang dari<br>minimum <i>order</i> . | Muncul pesan<br><i>"order</i> produksi<br>harus sesuai<br>minimum<br><i>order"</i> .                         | Sukses |

# Tabel 4.3 Tabel Hasil Uji Coba Halaman Order Produksi

| 10 | Batalkan <i>input</i><br>data | Tombol batal | Membersihkan semua <i>input</i> .                                                            | Sukses |
|----|-------------------------------|--------------|----------------------------------------------------------------------------------------------|--------|
| 11 | Memperbarui<br>Id             | Tombol baru  | Membersihkan<br>semua <i>input</i> dan<br>id <i>order</i><br>menunjukan id<br>yang terakhir. | Sukses |

# C. Hasill Uji Coba Tahap Penentuan Harga Pokok Standar Dan Harga Jual

## C.1. Hasil Uji Coba Halaman Standar Bahan Baku

Hasil uji coba perhitungan bahan baku yang akan dilakukan dapat dilihat

pada tabel 4.4.

|   | Test<br>Case | Tujuan                                                                        | Input                                                                                                    | <i>Output</i><br>diharapkan                                                                                                    | Status |
|---|--------------|-------------------------------------------------------------------------------|----------------------------------------------------------------------------------------------------|----------------------------------------------------------------------------------------------------|--------|
|   | 1D<br>12     | Menambah<br>perkiraan<br>bahan baku<br>utama untuk<br>perhitungan             | Memasukkan data<br>order dan bahan<br>baku utama serta<br>tombol ok.                                                                  | Halaman bahan<br>baku standar<br>akan muncul,<br>dan data<br>pembelian<br>muncul pada<br><i>datagridview</i><br>sebagai acuan<br>perhitungan<br>menggunakan<br>kurs, dan muncul<br>biaya standar<br>bahan baku<br>utama. | Sukses |
| ~ | 13           | Menambah<br>perkiraan<br>bahan baku<br>penolong<br>untuk<br>perhitungan       | Memasukkan data<br><i>order</i> dan bahan<br>baku penolong serta<br>tombol ok.                                                        | Muncul biaya<br>standar bahan<br>baku penolong                                                                                                    | Sukses |
|   | 14           | Menambah<br>data biaya<br>standar<br>bahan baku<br>ke dalam<br>tabel detil_bb | Setelah penambahan<br>data bahan baku<br>yang telah<br>diinginkan kedalam<br><i>datagridview</i> .<br>kemudian tekan<br>tombol simpan | Muncul pesan<br>"data telah<br>disimpan "                                                                                                    | Sukses |

Tabel 4.4 Tabel Hasil Uji Coba Halaman Standar Bahan Baku

# C.2. Hasil Uji Coba Halaman Standar Tenaga Kerja

Hasil uji coba perhitungan tenaga kerja yang akan dilakukan dapat dilihat

pada tabel 4.5.

|   | Test    | Tujuan                                                                             | Input                                                                                                    | Output 👝                                                                                                    | Status |
|---|---------|------------------------------------------------------------------------------------|----------------------------------------------------------------------------------------------------|----------------------------------------------------------------------------------------------------|--------|
|   | Case ID | -                                                                                  | -                                                                                                    | diharapkan                                                                                                    |        |
|   | 16      | Menambah<br>perkiraan<br>tenaga kerja<br>langsung untuk<br>perhitungan             | Memasukkan data<br><i>order</i> dan tenaga<br>kerja langsung.                                                                         | Halaman tenaga<br>kerja langsung<br>akan muncul,<br>dan melakukan<br>perhitungan dan<br>muncul standar<br>biaya tenaga<br>kerja langsung.                                                                              | Sukses |
|   | 17      | Menambah<br>perkiraan<br>tenaga kerja<br>tidak langsung<br>untuk<br>perhitungan    | Memasukkan data<br>order dan tenaga<br>kerja tidak langsung.                                                                          | Muncul<br>datagridview<br>sebagai acuan<br>perhitungan,<br>halaman tenaga<br>kerja tidak<br>langsung akan<br>muncul, dan<br>melakukan<br>perhitungan dan<br>muncul standar<br>biaya tenaga<br>kerja tidak<br>langsung. | Sukses |
| 6 | 18      | Menambah<br>data biaya<br>standar tenaga<br>kerja ke dalam<br>tabel<br>detil_naker | Setelah penambahan<br>data bahan baku<br>yang telah<br>diinginkan kedalam<br><i>datagridview</i> .<br>kemudian tekan<br>tombol simpan | Muncul pesan<br>"data telah<br>disimpan "                                                                                                    | Sukses |
|   | 19      | Batalkan <i>input</i><br>data                                                      | Tombol batal                                                                                                    | Membersihkan semua <i>input</i> .                                                                                                    | Sukses |

Tabel 4.5 Tabel Hasil Uji Coba Halaman Standar Tenaga Kerja

# C.3. Hasil Uji Coba Halaman Perhitungan Biaya Standar Overhead Pabrik

Hasil uji coba perhitungan biaya overhead pabrik yang akan dilakukan dapat dilihat pada tabel-tabel berikut ini.

| Tabel 4.6 Tabel Hasil Uji Coba Halaman Bahan Baku Penolong |                                              |                                                                       |                                        |          |  |  |  |
|------------------------------------------------------------|----------------------------------------------|-----------------------------------------------------------------------|----------------------------------------|----------|--|--|--|
| Test                                                       | Tujuan                                       | Input                                                                 | Output                                 | Status 🛛 |  |  |  |
| Case                                                       |                                              |                                                                       | diharapkan                             |          |  |  |  |
| ID                                                         |                                              |                                                                       |                                        |          |  |  |  |
| 20                                                         | Menjumlahkan<br>biaya bahan<br>baku penolong | Melihat<br><i>datagridview</i> yang<br>muncul berdasarkan<br>pesanan. | Jumlah biaya<br>bahan baku<br>penolong | Sukses   |  |  |  |

Tabel 4.7 Tabel Hasil Uji Coba Halaman Tenaga Kerja Tidak Langsung

| Test<br>Case<br>ID | Tujuan                                         | Input                                                          | <i>Output</i><br>diharapkan                    | Status |
|--------------------|------------------------------------------------|----------------------------------------------------------------|------------------------------------------------|--------|
| 21                 | Menjumlahkan<br>tenaga kerja<br>tidak langsung | Melihat<br>datagridview yang<br>muncul berdasarkan<br>pesanan. | Jumlah biaya<br>tenaga kerja<br>tidak langsung | Sukses |

## Tabel 4.8 Tabel Hasil Uji Coba Perhitungan Listrik

|   | Test<br>Case<br>ID | Tujuan                        | Input                                                                       | <i>Output</i><br>diharapkan                                                                                                    | Status |
|---|--------------------|-------------------------------|-----------------------------------------------------------------------------|----------------------------------------------------------------------------------------------------|--------|
|   | 22                 | Menambah data<br>listrik      | Memasukkan data<br>mesin berdasarkan<br>pesanan dari<br>pelanggan.          | Muncul pesan<br>"data berhasil<br>disimpan" dan<br>muncul pada<br><i>datagridview</i><br>total biaya<br>listrik<br>berdasarkan<br>pesanan | Sukses |
| Ś | 23                 | Menjumlahkan<br>biaya listrik | Melihat<br><i>datagridview</i> yang<br>muncul berdasarkan<br><i>order</i> . | Jumlah biaya<br>listrik                                                                                                    | Sukses |

| Tabel 4.9 Tabel Hasil Uji Coba Halaman Penyusutan Mes | sin |
|-------------------------------------------------------|-----|
|-------------------------------------------------------|-----|

| Test<br>Case<br>ID | Tujuan   | Input           | <i>Output</i><br>diharapkan | Status |
|--------------------|----------|-----------------|-----------------------------|--------|
| 24                 | Menambah | Memasukkan data | Muncul pesan                | Sukses |

|    | Penyusutan<br>Mesin          | mesin berdasarkan<br>pesanan dari<br>pelanggan.         | "data berhasil<br>disimpan" dan<br>muncul pada<br><i>datagridview</i><br>total biaya<br>listrik<br>berdasarkan |        |  |
|----|------------------------------|---------------------------------------------------------|----------------------------------------------------------------------------------------------------|--------|--|
| 25 | Menjumlahkan                 | Melihat                                                 | Jumlah biaya                                                                                                   |        |  |
|    | biaya<br>penyusutan<br>mesin | <i>datagridview</i> yang<br>muncul berdasarkan<br>order | penyusutan<br>mesin                                                                                            | Sukses |  |

| T-1-1 / 10 T-1-1 | TT 11 TT !! | C - 1 - II - 1 | T T                |
|------------------|-------------|----------------|--------------------|
| Tapel 4 IU Tapel | H2C11 1 11  | Cona Halaman   | 1 <u>91n-1</u> 91n |
| 10001 7.10 10001 | I fash O fi | Coou manaman   | L'am L'am          |
|                  |             |                |                    |

| Test<br>Case<br>ID | Tujuan                            | Input                                   | <i>Output</i><br>diharapkan                   | Status |
|--------------------|-----------------------------------|-----------------------------------------|-----------------------------------------------|--------|
| 26                 | Menjumlahkan<br>biaya lain - lain | Melihat<br>datagridview yang<br>muncul. | Muncul jumlah<br>dan total biaya<br>lain-lain | Sukses |

# Tabel 4.11 Tabel Hasil Uji Coba Perhitungan Biaya Standar Overhead Pabrik

| Test<br>Case | Tujuan                                              | Input                                                                                                    | <i>Output</i><br>diharapkan                 | Status |
|--------------|-----------------------------------------------------|----------------------------------------------------------------------------------------------------|---------------------------------------------|--------|
| 27           | Menambah<br>data biaya<br><i>overhead</i><br>pabrik | Melihat jumlah dari<br>bahan penolong,<br>tenaga kerja tidak<br>langsung, listrik,<br>penyusutan dan lain-<br>lain yang muncul<br>berdasarkan<br>pesanan. | Muncul pesan<br>"data berhasil<br>disimpan" | Sukses |
| 28           | Batalkan <i>input</i><br>data baru                  | Tombol batal                                                                                                    | Membersihkan semua <i>input</i> .           | Sukses |

# C.4. Hasil Uji Coba Halaman Harga Pokok Standar

Hasil uji coba perhitungan Harga Pokok Standar yang akan dilakukan dapat dilihat pada tabel-tabel berikut ini.

| Taber 4.12 Taber Hash Off Coba Harannan Dahan Daku Utania |        |       |                             |        |  |  |
|-----------------------------------------------------------|--------|-------|-----------------------------|--------|--|--|
| Test<br>Case<br>ID                                        | Tujuan | Input | <i>Output</i><br>diharapkan | Status |  |  |

## Tabel 4.12 Tabel Hasil Uji Coba Halaman Bahan Baku Utama

| 29 | Menjumlahkan<br>biaya pemakaian<br>bahan baku<br>utama | Melihat rincian<br>pemakain bahan<br>baku pada<br><i>datagridview</i> . | Jumlah biaya<br>bahan baku | Sukses |
|----|--------------------------------------------------------|-------------------------------------------------------------------------|----------------------------|--------|
|----|--------------------------------------------------------|-------------------------------------------------------------------------|----------------------------|--------|

# Tabel 4.13 Tabel Hasil Uji Coba Halaman Tenaga Kerja Langsung

| Test<br>Case<br>ID | Tujuan                                         | Input                                                                        | <i>Output</i><br>diharapkan                 | Status |  |
|--------------------|------------------------------------------------|------------------------------------------------------------------------------|---------------------------------------------|--------|--|
| 30                 | Menjumlahkan<br>biaya Tenaga<br>Kerja Langsung | Melihat daftar biaya<br>tenaga kerja yang<br>ada pada<br><i>datagridview</i> | Jumlah biaya<br>tenaga kerja<br>akan muncul | Sukses |  |

# Tabel 4.14 Tabel Hasil Uji Coba Halaman Biaya Overhead Pabrik Variabel

| Test<br>Case | Tujuan                                                   | Input                                                                             | <i>Output</i><br>diharankan                            | Status |
|--------------|----------------------------------------------------------|-----------------------------------------------------------------------------------|--------------------------------------------------------|--------|
| ID           |                                                          |                                                                                   |                                                        |        |
| 31           | Menjumlahkan<br>biaya <i>overhead</i><br>pabrik variabel | Melihat daftar biaya<br>overhead pabrik<br>variabel yang ada<br>pada datagridview | Jumlah biaya<br>overhead pabrik<br>variabel<br>muncul. | Sukses |

### Tabel 4.15 Tabel Hasil Uji Coba Halaman Biaya Overhead Pabrik Tetap

| Test<br>Case<br>ID | Tujuan                                                | Input                                                                          | <i>Output</i><br>diharapkan                             | Status |
|--------------------|-------------------------------------------------------|--------------------------------------------------------------------------------|---------------------------------------------------------|--------|
| 32                 | Menjumlahkan<br>biaya <i>overhead</i><br>pabrik tetap | Melihat daftar biaya<br>overhead pabrik<br>tetap yang ada pada<br>datagridview | Jumlah biaya<br><i>overhead</i> pabrik<br>tetap muncul. | Sukses |

# Tabel 4.16 Tabel Hasil Uji Coba Halaman Perhitungan Harga Pokok Standar

|   | Test       | Tujuan                                  | Input                                                                                                    | Output                                      | Status |
|---|------------|-----------------------------------------|----------------------------------------------------------------------------------------------------|---------------------------------------------|--------|
|   | Case<br>ID |                                         |                                                                                                    | diharapkan                                  |        |
| Ś | 33         | Menambah<br>data harga<br>pokok standar | Melihat jumlah dari<br>bahan baku, tenaga<br>kerja langsung,<br>biaya <i>overhead</i><br>pabrik tetap dan<br>biaya <i>overhead</i><br>pabrik variabel yang<br>muncul berdasarkan<br>pesanan. | Muncul pesan<br>"data berhasil<br>disimpan" | Sukses |
|   | 34         | Batalkan <i>input</i><br>data           | Tombol batal                                                                                                    | Membersihkan semua <i>input</i> .           | Sukses |

### C.5. Hasil Uji Coba Halaman Penentuan Harga Jual

Hasil uji coba perhitungan Harga Jual yang akan dilakukan dapat dilihat pada tabel-tabel berikut ini.

| Test | Tuinan                                                                          | I                                                                                   | Origination                                                                             | Chatring |  |
|------|---------------------------------------------------------------------------------|-------------------------------------------------------------------------------------|-----------------------------------------------------------------------------------------|----------|--|
| rest | rujuan                                                                          | Input                                                                               |                                                                                         | Status   |  |
| Case |                                                                                 |                                                                                     | diharapkan                                                                              |          |  |
| ID   |                                                                                 |                                                                                     |                                                                                         |          |  |
| 35   | Mencari data<br>harga pokok<br>standar yang<br>akan ditentukan<br>harga jualnya | Memilih di<br><i>combobox</i>                                                       | Muncul harga<br>pokok aktual dan<br>harga pokok<br>actual/kg di dalam<br><i>textbox</i> | Sukses   |  |
| 36   | Menambahkan<br><i>Markup</i>                                                    | <i>Form markup</i><br>yang berisi ROI<br>dan biaya non<br>produksi                  | Muncul <i>Markup</i><br>dalam persen                                                    | Sukses   |  |
| 37   | Menambahkan<br>harga jual dan<br>laba kotor                                     | Dari nilai <i>markup</i>                                                            | Textbox laba kotor<br>dan harga jual<br>akan terisi<br>otomatis                         | Sukses   |  |
| 38   | Menambahkan<br>data harga jual<br>dan laba kotor<br>kedalam tabel<br>harga jual | Setelah<br>penambahan data<br>sudah fix dan<br>terisi semua, tekan<br>tombol simpan | Muncul pesan<br>"data berhasil<br>disimpan"                                             | Sukses   |  |

Tabel 4.17 Tabel Hasil Uji Coba Halaman Penentuan Harga Jual

# D. Hasil Uji Coba Tahap Pelaporan

# D.1. Hasil Uji Coba Halaman Laporan Harga Pokok Standar

Hasil uji coba laporan harga pokok standar yang akan dilakukan dapat

dilihat pada tabel 4.18.

| Tabel 4 18 Tabel Hasil | Uii Coba Halaman | Laporan Harga Poko  | k Standar |
|------------------------|------------------|---------------------|-----------|
|                        | Oji Coba Halaman | Laporan marga i oko | K Dianuai |

| 1            | Tabel 4.18 Tabel H                                    | lasil Uji Coba Halaman                                                                            | Laporan Harga Pol                                                  | kok Standar |
|--------------|-------------------------------------------------------|---------------------------------------------------------------------------------------------------|--------------------------------------------------------------------|-------------|
| Test<br>Case | Tujuan                                                | Input                                                                                             | <i>Output</i><br>diharapkan                                        | Status      |
| 39           | Mengetahui<br>laporan biaya<br>Harga Pokok<br>Standar | Memilih pilihan<br>berdasarkan <i>order</i><br>produksi yang ingin<br>di lihat di <i>combobox</i> | Laporan biaya<br>harga pokok<br>standar<br>berdasarkan<br>pilihan. | Sukses      |

#### D.2. Hasil Uji Coba Halaman Laporan Harga Jual

Hasil uji coba laporan harga jual yang akan dilakukan dapat dilihat pada tabel 4.19.

| Test<br>Case<br>ID | Tujuan                                    | Input                                                                                             | <i>Output</i><br>diharapkan                            | Status |  |
|--------------------|-------------------------------------------|---------------------------------------------------------------------------------------------------|--------------------------------------------------------|--------|--|
| 40                 | Mengetahui<br>laporan biaya<br>Harga Jual | Memilih pilihan<br>berdasarkan <i>order</i><br>produksi yang ingin<br>di lihat di <i>combobox</i> | Laporan biaya<br>harga jual<br>berdasarkan<br>pilihan. | Sukses |  |

Tabel 4.19 Tabel Hasil Uji Halaman Laporan Harga Jual

### D.3. Hasil Uji Coba Halaman Laporan Laba Kotor

Hasil uji coba laporan laba kotor yang akan dilakukan dapat dilihat pada

tabel 4.20.

| Test<br>Case<br>ID | Tujuan                                    | Input                                                                                             | <i>Output</i><br>diharapkan                            | Status |
|--------------------|-------------------------------------------|---------------------------------------------------------------------------------------------------|--------------------------------------------------------|--------|
| 41                 | Mengetahui<br>laporan biaya<br>Laba kotor | Memilih pilihan<br>berdasarkan <i>order</i><br>produksi yang ingin<br>di lihat di <i>combobox</i> | Laporan Biaya<br>Laba Kotor<br>berdasarkan<br>pilihan. | Sukses |

### Tabel 4.20 Tabel Hasil Uji Coba Halaman Laporan Laba Kotor

# 4.2.2 Uji Coba Spesifikasi Produk Pesanan

| Pesanan Cust A | Nama Produk     | Plastik PE |
|----------------|-----------------|------------|
|                | Jumlah Pesanan  | 100 KG     |
|                | Jenis Order     | Roll       |
|                | Lama Pengerjaan | 12 Jam     |

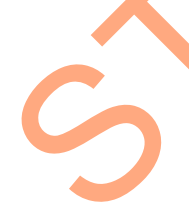

**Ket:** kapasitas mesin untuk Produksi PE sehari hanya mampu 200 kg Jadi cara penghitungannya untuk mengetahui lama pengerjaan adalah:

- = (Jumlah pesanan : Kapasitas mesin / Hari) \* 24 jam
- = (100: 200) \* 24 jam

= 12 Jam

| Bahan | Baku | Utama | Yang | Diperlukan |  |
|-------|------|-------|------|------------|--|
|-------|------|-------|------|------------|--|

| Nama<br>Produk | Nama<br>Bahan<br>Baku | Jumlah<br>Pemakaian |
|----------------|-----------------------|---------------------|
|                | Biji Plastik          |                     |
| Plastik PE     | PE                    | 100 Kg              |

#### Tenaga Kerja Langsung Yang Dipakai

| Nama    | Jabatan  |            | Waktu      |
|---------|----------|------------|------------|
| Pekerja | Pekerja  | Upah/Hari  | Pengerjaan |
|         | Buruh    |            |            |
| Slamet  | Produksi | Rp. 42.000 | 12 Jam     |
|         | Buruh    |            | 12 Jain    |
| Edi     | Produksi | Rp. 42.000 |            |

Ket: Alasan memakai 2 Tenaga Kerja, perusahaan memiliki sistem aturan 3 *shift* untuk jadwal para buruh produksi, yang bekerja 24 jam nonstop. Setiap pekerja memiliki 8 jam kerja dalam sehari. Untuk memproduksi 100 kg maka diperlukan 2 pekerja *shift* untuk menyelesaikan dalam 12 jam, 8 jam pertama diselesaikan *shift* pertama yang selanjutnya di kerjakan *shift* berikutnya/ *shift* kedua (dalam pesanan ini).

### Biaya Overhead Pabrik Yang diperlukan

| Nama Overhead : | Air | Listrik | Penyusutan mesin | TK. Langsung |
|-----------------|-----|---------|------------------|--------------|
|                 |     |         |                  |              |

|                | Data Mesin yang digunakan |                   |      |                     |             |  |  |  |
|----------------|---------------------------|-------------------|------|---------------------|-------------|--|--|--|
| Nama<br>Produk | Nama<br>Mesin             | Kebutuhan<br>Daya | Kw   | Jumlah<br>pemakaian | Kapasitas   |  |  |  |
| Plastik PE     | Mesin PE                  | 3000 Watt         | 3 Kw | 1 Mesin             | 200 Kg/Hari |  |  |  |

#### Tenaga Kerja Tidak Langsung yang digunakan

| Nama<br>Produk | Nama<br>Pekerja | Jabatan            | Upah/Gaji     |
|----------------|-----------------|--------------------|---------------|
| Plastik PE     | Sudarmaji       | Mandor<br>Produksi | Rp. 1.500.000 |
|                | Paijo           | Sopir              | Rp. 1.200.000 |
|                | Suparman        | Kernet             | Rp. 900.000   |

### 4.2.3 Uji Coba Perhitungan

| Nama Produk     | Plastik PE |
|-----------------|------------|
| Jumlah Produksi | 100 KG     |
| Jenis Produksi  | ROLL       |

# A. Perhitungan Standar

# A.1 Perhitungan Bahan Baku Standar

# Pembelian Akhir

Harga Bahan Baku /Kg \* Kurs pada tanggal pembelian terakhir

US\$ 1,5 \* Rp. 9000 = 13.500

| Nama Bahan      | Jumlah<br>Pemakaian | Satuan | Harga      | Sub Total            |
|-----------------|---------------------|--------|------------|----------------------|
| Biji Plastik PE | 100                 | Kg     | Rp. 13.500 | <b>Rp. 1.350.000</b> |

# A.2 Perhitungan Tenaga Kerja Standar

Tarif Biaya Tenaga Kerja Langsung

| Nama<br>Produk | Upah/Hari | Operasional<br>Perusahaan | Pekerja |
|----------------|-----------|---------------------------|---------|
| Plastik PP     | 42.000    | 26 hari                   | 2 Orang |

# Tarif Biaya Tenaga Kerja Langsung

=Upah \* Jumlah Pekerja \* Operasional

= 42.000 \* 2 \* 26

= Total Upah sebulan untuk 2 pekerja = Rp. 2.184.000

# Biaya Per/Jam Untuk 2 orang

- = Total Upah/Bulan : Operasional : Hari/jam
- = 2,184.000 : 26 Hari : 24 jam

= 3500/Jam

# Biaya Jam/Kg

- = Biaya/Jam \* Lama Pengerjaan Produk
- = 3500 \* 12 Jam
- = **Rp. 42.000**

#### A.3 Perhitungan Overhead Standar

### Standar Biaya Air

Biaya Bulanan = 300.000

Rata2 Produksi =1200 Kg

Operasi Pabrik Dalam 1 bulan = 26 Hari Beroperasi

Perhitungan/ hari = Rp. 300.000 : 26 = Rp. 11.538,46 / Hari

Biaya yang dikeluarkan Per Hari untuk air yaitu = Rp. 11.538,46

Perhitungan/ Kg = Rp. 11.538 : 1200 = Rp. 9,61 / Kg

Biaya yang dikeluarkan Per Kg untuk air yaitu = Rp. 9,61/ Kg

Jadi Untuk Pesanan 100 Kg yaitu = **Rp. 961,5 = Rp. 962** 

### Standar Biaya Listrik

### Tabel Data Mesin Perusahaan

| Nama Mesin   | Kebutuhan daya (watt) |
|--------------|-----------------------|
| Mesin PE     | 3000 watt             |
| Mesin PP     | 3000 watt             |
| Mesin 1Warna | 3000 watt             |
| Mesin 3Warna | 3000 watt             |
| Mesin Potong | 1000 watt             |

# Data Mesin Yang digunakan

| Nama<br>Produ <mark>k</mark> | Nama<br>Mesin | Kebutuhan<br>Daya | Kw           | Lama<br>Pemakaian | Rp/KW<br>H | Biaya     |
|------------------------------|---------------|-------------------|--------------|-------------------|------------|-----------|
|                              |               | A (Watt)          | B=A/100<br>0 | С                 | D          | E=(B*C*d) |
| Plastik PP                   | Mesin PP      | 3000              | 3 Kw         | 12 Jam            | 1380       | Rp. 49680 |

## Standar Biaya Penyusutan Mesin

### Tabel 4.21 Tabel Data Mesin yang dipakai produksi

| Nama Mesin    | Harga Perolehan | Umur     | Nilai Residu   |
|---------------|-----------------|----------|----------------|
| Mesin PE      | Rp120,000,000   | 10 Tahun | Rp. 20,000,000 |
| Mesin PP      | Rp125,000,000   | 10 Tahun | Rp.25,000,000  |
| Mesin 1 Warna | Rp35,000,000    | 10 Tahun | Rp. 5,000,000  |
| Mesin 3 Warna | Rp105,000,000   | 10 Tahun | Rp. 10,000,000 |
| Mesin Potong  | Rp25,000,000    | 5 Tahun  | Rp. 2,500,000  |

#### Metode Hasil Produksi

Rumus = <u>Harga Perolehan – Nilai Residu</u> x Jumlah Order

Kapasitas Produksi

Mesin Yang Dipakai Untuk Pesanan

| Nama       | Nama     | Kapasitas   |
|------------|----------|-------------|
| Produk     | Mesin    | Mesin       |
| Plastik PP | Mesin PP | 200 Kg/hari |

### **Rumus Kapasitas Produksi**

= Kapasitas Mesin Untuk Memproduksi \* Operasional \* 12 \* Umur

= 200 \* 26 \* 12 \* 10 Tahun

= 624.000

### Metode Hasil Produksi

Rumus = <u>Harga Perolehan – Nilai Residu</u> x Jumlah Order

Kapasitas Produksi

624.000

### Perhitungan Harga Standar Tenaga Kerja Tidak Langsung

| Nama<br>Produk | Jabatan<br>Naker   | Upah/Bulan | Operasional<br>Perusahaan |
|----------------|--------------------|------------|---------------------------|
| Plastik PP     | Mandor<br>Produksi | 1.500.000  | 26 hari                   |
|                |                    |            |                           |

## Pembebanan Overhead Terhadap Tenaga Kerja Langsung

Biaya Bulanan

Total Biaya TKL Sebulan

2.184.000

= 0.686 \* 42.000

= **Rp. 28846** 

=

|               |        | Overhead Variabel         |        |                  | <i>Overhead</i><br>Tetap |                         | HPS       |
|---------------|--------|---------------------------|--------|------------------|--------------------------|-------------------------|-----------|
| Bahan<br>Baku | Kerja  | Bahan<br>Baku<br>Penolong | TKTL   | Biaya<br>Listrik | Lain<br>-<br>Lain        | Penyus<br>utan<br>Mesin | 1 407 512 |
| 1,350,000     | 42,000 |                           | 28,846 | 49,680           | 962                      | 16,026                  | 1.487.513 |

Tabel 4.22 Tabel Kesimpulan Harga Pokok Standar

| Pesanan | Harga Pokok Standar | Harga Pokok Standar/Pesanan |
|---------|---------------------|-----------------------------|
| 100 Kg  | 1.487.513           | 14.875                      |

### Penentuan Harga Jual

### <u>ROI</u>

Dalam penentuan ROI pihak manajemen dari perusahaan menentukan 5 tahun untuk kembalian investasi perusahaan dari umur investasi 10 tahun. Dari pengembalian 5 tahun investasi tersebut menghasilkan persentanse sebesar 20%.

Roi / Tahun = 20% x 410.000,000

= 82.000.000 / Tahun

Roi / Bulan = 82.000.000 / 12

Rata Jam Kerja mesin / Hari = 12 Jam

Operasional = 26 Hari

Rata-Rata Jam Kerja Mesin / Bulan =  $(12 \times 26) = 312$ 

ROI / Jam = (6.833.333 / 312) = 21.902

Jadi Untuk pesanan 100 kg yang lama pengerjaannya 12 jam

```
=(10.950 \text{ x } 12) = 262.824
```

## <u>Biaya Non Produksi</u>

```
Biaya / Bulan = 5.850.000
Jam Tenaga Kerja = 8 Jam/ Hari
Jam Kerja / Bulan = 8 \times 26 = 208
Biaya Non Produksi/Jam = 5.850.000 / 208 = 28.125
Jadi Untuk pesanan 100 kg yang lama pengerjaannya 12 jam
= 28.125 \times 12 = 337.500
```

#### <u>Markup</u>

Kos Produksi Penuh : 262.824 + 337.500 = 600.324 = 40%

#### 100 x 14.875 1.487.500

#### <u>Harga Jual</u>

Biaya Produksi + %*Markup* = 14.875 + 40 % = **20.825** 

| Nama       |                     | Harga Pokok |         | Harga  |
|------------|---------------------|-------------|---------|--------|
| Produk     | Jumlah <i>Order</i> | Standar     | Markup% | Jual   |
| Plastik PE | 100 Kg              | 14.875      | 40%     | 20.825 |

**Tabel 4.23 Tabel Kesimpulan Harga Jual** 

#### Tabel 4.24 Tabel Kesimpulan Laba Kotor

| Nama       |              | Harga  |                     | Laba  |
|------------|--------------|--------|---------------------|-------|
| Produk     | Jumlah Order | Jual   | Harga Pokok Standar | Kotor |
| Plastik PE | 100 Kg       | 20.825 | 14875               | 5950  |
|            |              |        |                     |       |

#### 4.3 Pembahasan Hasil Evaluasi

Setelah melalui proses pengujian untuk menyesuaikan rancangan dengan tujuan yang diharapkan, menghasilkan sebuah *output* dari tabel kesimpulan di atas yang berupa harga jual dan harga pokok standar disimpulkan. Dalam proses penentuan harga jual menghasilkan *output* Rp. 20.825, hasil tersebut sudah sesuai dengan yang diharapkan dikarenakan dalam pesanan 100 kg dan dengan kurs dolar yang Rp 9000 *output* tersebut menguntungkan. Dengan harga jual tersebut maka tarif kembalian investasi dapat kembali dalam waktu yang cepat sehingga pemilik dapat menikmati hasil keuntungan dari pengembalian investasi tersebut sesuai dengan tahun pengembalian yang telah ditentukan. Dalam penentuan ouput harga jual melalui proses perhitungan harga pokok standar terlebih dahulu, proses perhitungan harga pokok standar meliputi biaya bahan baku + biaya tenaga kerja + biaya *overhead* pabrik. Setelah harga pokok standar telah diketahui hasil perhitungannya seperti yang telah dijelaskan dalam contoh perhitungan di atas,

kemudian dilanjutkan ke proses menentukan harga jual yang didapat dari perhitungan harga pokok standar atau biaya produksi + % markup. Di dalam penentuan markup terdapat proses penentuan ROI dan biaya non produksi. ROI merupakan alat perhitungan untuk penentuan tarif pengembalian investasi, sedangkan biaya non produksi merupakan biaya yang tidak berkaitan dengan biaya produksi. Hasil *output markup* 40% merupakan hasil perhitungan ROI dan biaya non produksi seperti yang sudah dijelaskan dan dihitung diatas, jadi harga jual tersebut telah memiliki dasar perhitungan dari segi biaya bahan baku, biaya tenaga kerja serta biaya overhead pabrik serta memiliki nilai pengembalian investasi. Dibandingkan dengan harga jual yang sebelumnya yang ditentukan oleh pemilik jelas berbeda, pada harga jual sebelumnya dengan harga jual yang lebih tinggi dengan pesanan 100 kg dan kurs dolar Rp. 9000 pemilik masih belum memiliki dasar perhitungan sehingga hal tersebut dapat mengakibatkan kerugian bagi perusahaan. Dari hasil evaluasi yang dilakukan bahwa penentuan harga jual berdasarkan harga pokok standar bisa menentukan harga jual secara dan perusahaan sudah memiliki dasar perhitungan mengenai harga pokok standar yang sebagai dasar menentukan harga jual.

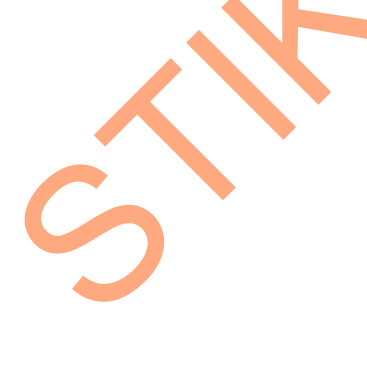

| Nama Proses | Output     | Sesuai<br>Dengan<br>Yang<br>Diharapkan |
|-------------|------------|----------------------------------------|
| Proses      |            |                                        |
| Penentuan   | Dn 1/ 975  | VA                                     |
| Harga Pokok | Np. 14.075 | IA IA                                  |
| Standar     |            |                                        |
| Proses      |            |                                        |
| Penentuan   | Rp. 20.825 | Ya                                     |
| Harga Jual  |            |                                        |